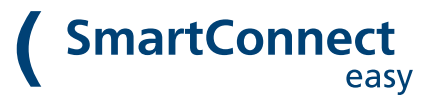

#### SmartConnect in Betrieb nehmen

Setting up SmartConnect

# App installieren

Install the App

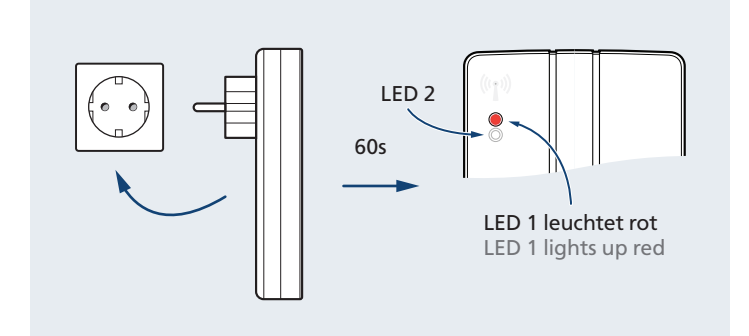

SmartConnect easy in Steckdose stecken Plug in SmartConnect easy

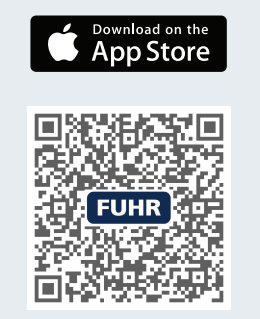

SmartConnect App herunterladen und installieren Download and install the SmartConnect App

### Ersteinrichtung

Onboarding

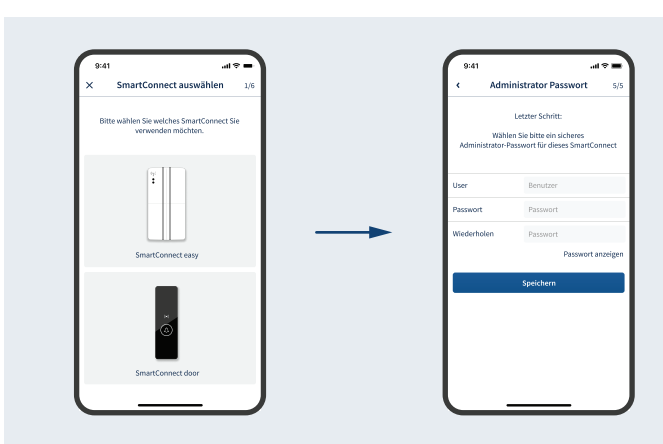

Onboarding in der SmartConnect App starten. In den Smartphone Einstellungen

mit dem SmartConnect-WLAN verbinden.

Start the onboarding of the SmartConnect app. Change to Smartphone settings and connect to the SmartConnect WiFi. Netzwerkverbindung per WLAN oder LAN cable einstellen und Passwörter vergeben (Info hierzu auch auf der nächsten Seite). Set Network connection to WiFi or LAN cable (see next page for details).

# Anwendung anlegen

Create an Application

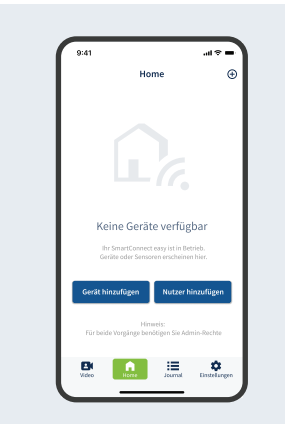

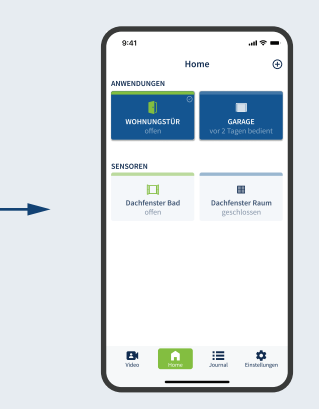

Anwendung anlegen: Home  $\bigoplus$ Create an application: Home  $\bigoplus$  Fertig: Mit Klick auf Button die Anwendung bedienen Done: Press a button to operate the application

 Notieren Sie hier die Passwörter / Note your passwords here Benutzername / Username: Administrator: WLAN / Wi-Fi:

Bedienungsanleitung und Informationen unter docs.smartwireless.de Manual and further information on docs.smartwireless.de

### Netzwerkkonfiguration

Network configuration

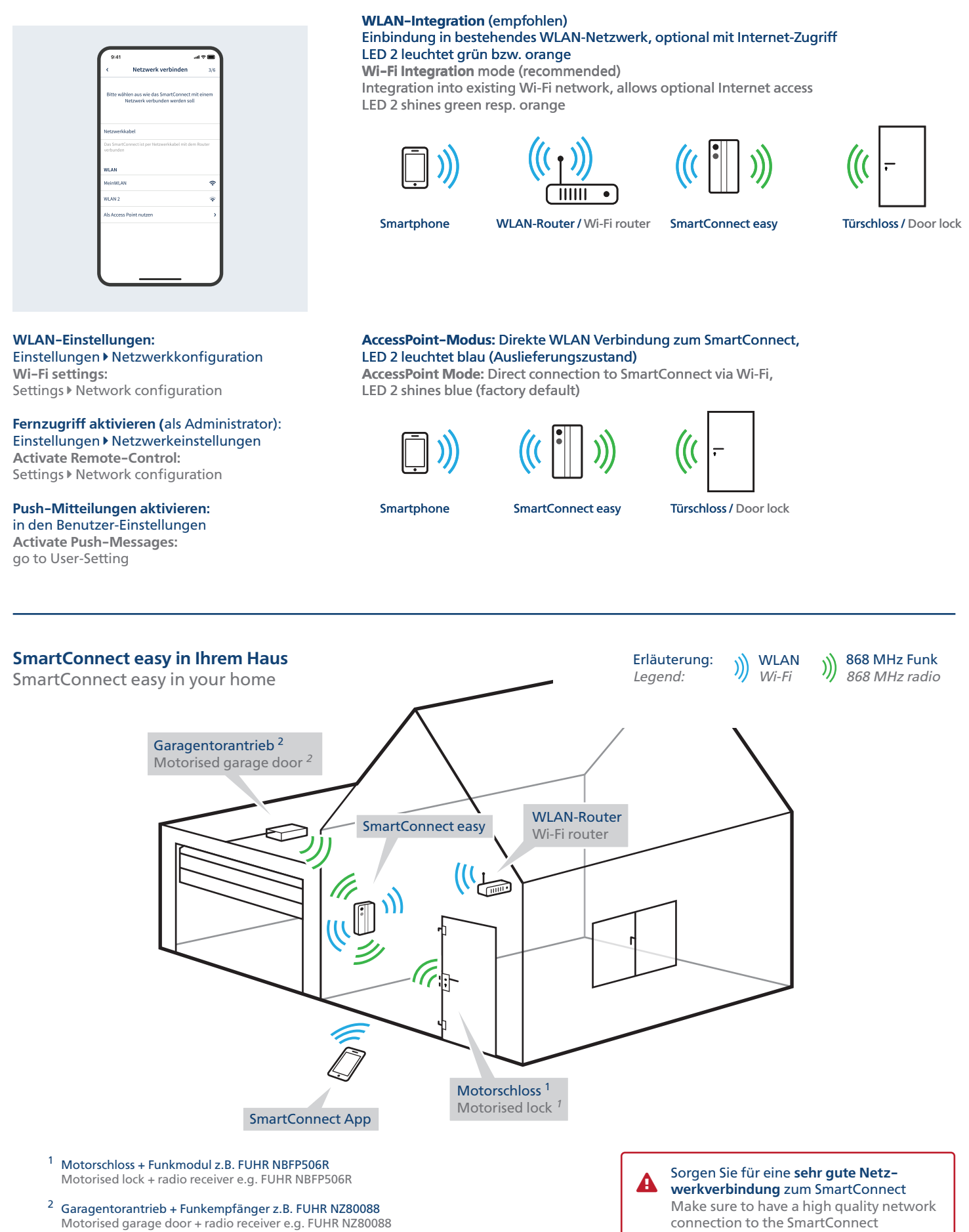